To change your homepage:

In **Google Chrome**, open your **Chrome** browser and click on the menu icon represented by three lines on the top right corner of the screen next to the Web address input field. Choose "Settings" from the drop-down options. In the "Settings" screen, check the box labeled "Show Home button." Turn that on and select "New Home Button" and type in <u>www.chestertelegraph.org</u>. Then drop down to "On Startup" and select "Open a specific page or set of pages," and fill in "<u>www.chestertelegraph.org</u>."

In **Firefox**, just go to the Telegraph homepage, click on the letter "i" in the circle next to the page address and drag it onto the "house" icon to the left. That's it.

In **Safari**, Choose Preferences, then click General. In the Homepage field, enter a <u>www.chestertelegraph.org</u>. If you are already viewing the Telegraph click on "Set to Current Page."

In **Internet Explorer**, In the upper-right hand corner of Internet Explorer, select Tools Gear-shaped Settings icon and then Internet options. On the **General** tab, under **Home page**, enter the URL of the site you want to set as a home page. You can add more than one URL, or to add the site you're currently viewing, select **Use current**. Select **Apply** and then **OK**.